## **Comment créer un compte sur l'application Démarches simplifiées**

Connectez-vous sur le site de Démarches simplifiées <u>https://www.demarches-simplifiees.fr</u>

Renseigner votre messagerie Créer un mot de passe (8 caractères minimum)

| 📕 📕 demarches                                                                                                    | demarches-simplifiees.fr                 |                             |        | ☆. |                                                                                                    |
|----------------------------------------------------------------------------------------------------|------------------------------------------|-----------------------------|--------|----|----------------------------------------------------------------------------------------------------|
| Confirmez votre adresse email                                                                                                    |                                          |                             |        |    |                                                                                                    |
| Avant d'effectuer votre démarche, nous avons besoin de vérifier<br>votre adresse votre.messagerie@site.fr<br>Ouvrez votre boîte email, et cliquez sur le lien d'activation dans le<br>message que vous avez reçu. |                                          |                             |        |    |                                                                                                    |
|                                                                                                    |                                          |                             |        |    | Si vous n'avez pas reçu notre message (avez-vous vérifié les indésirables ?),<br>nous pouvons vous le renvoyer.<br><b>Votre email</b> |
|                                                                                                    | votre.messagerie@site.fr                 | Renvoyer un email de confir | mation |    |                                                                                                    |
|                                                                                                    | Vous pouvez également consulter notre FA | AQ II .                     |        |    |                                                                                                    |

Patientez quelques minutes, ouvrez votre boite Email, vous devez recevoir un message automatique vous invitant à cliquer sur le lien d'activation présent dans le message.

| Activez votre compte                                                                         |  |  |  |  |
|----------------------------------------------------------------------------------------------|--|--|--|--|
|                                                                                              |  |  |  |  |
| Bonjour,                                                                                     |  |  |  |  |
| Pour activer votre compte sur demarches-sing nees.fr, veuillez cliquer sur le lien suivant : |  |  |  |  |
| https://www.demarches-simplifiees.fr/users                                                   |  |  |  |  |
| /confirmation?confirmation_token=bsNWqZ1cgsPx7ALHLhdx&procedure_id=57027                     |  |  |  |  |
| Bonne journée,                                                                               |  |  |  |  |
| L'équipe demarches-simplifiees.fr                                                            |  |  |  |  |
|                                                                                              |  |  |  |  |

Votre compte est créé sur l'interface, vous pouvez **commencer la démarche** de votre première déclaration

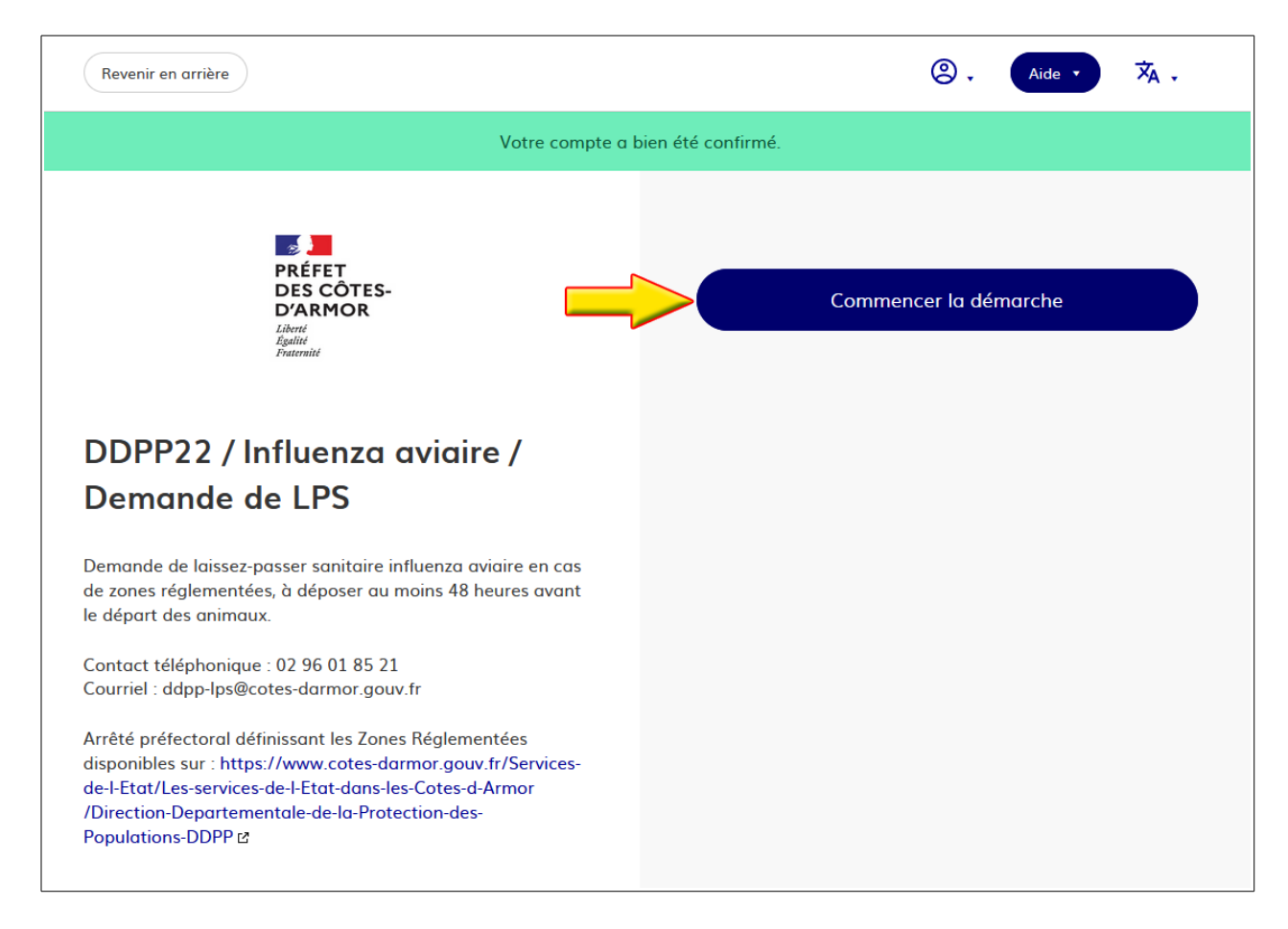

Renseignez le numéro de SIRET à 14 chiffres, puis valider Patientez, l'application recherche la validité de votre numéro SIRET

| demarches-simplifiees.fr Dossiers                                                                                                    | ② . Aide · ズ <sub>A</sub> .                                                                                                    |
|----------------------------------------------------------------------------------------------------|----------------------------------------------------------------------------------------------------|
| PRÉFET<br>DES CÔTES-<br>D'ARMOR<br>Liberti<br>Fasternité                                                                                                    | Identifier votre<br>établissement                                                                                                    |
| DDPP22 / Influenza aviaire /                                                                                                    | Merci de remplir le numéro de SIRET de votre entreprise,<br>administration ou association pour commencer la<br>démarche.<br>Saisir votre numéro de SIRET à 14 CHIFFRES |
| Demande de laissez-passer sanitaire influenza aviaire en cas<br>de zones réglementées, à déposer au moins 48 heures avant<br>le départ des animaux.                                           | Pour trouver votre numéro SIRET, utilisez annuaire-<br>entreprises.data.gouv.fr 🛛 ou renseignez-vous auprès de<br>votre service comptable.                             |
| Contact téléphonique : 02 96 01 85 21<br>Courriel : ddpp-lps@cotes-darmor.gouv.fr<br>Arrêté préfectoral définissant les Zones Réglementées                                                    | Valider                                                                                                    |
| disponies sur : http://www.coles-darmor.gouv.fr/services-<br>de-I-Etat/Les-services-de-I-Etat-dans-les-Cotes-d-Armor<br>/Direction-Departementale-de-la-Protection-des-<br>Populations-DDPP 🛛 |                                                                                                    |

Vous pouvez commencer votre déclaration.